## <u>Установление прямого соединения с банками (бесплатно для</u> пользователей Merit Aktiva)

Swedbank: активация должна начинаться в интернет-банке. Член Правления заключает договор Gateway в интернет-банке (в меню Повседневные операции). При заключении договора прямого соединения выберите пакет каналов оператора Merit Aktiva/Merit Palk, услугами, указанные в договоре должны быть импорт платежей в интернет-банк и регулярная выписка со счета.

Когда с банком заключен договор, прямое соединение необходимо активировать и в программе Merit Aktiva в меню Платежи -> Банки -> Swedbank -> добавьте номер договора Gateway -> и установите галочку «Создать прямое подключение к банку». Выписка по счету как быстрое оповещение поступает в программу каждые пару минут. Транзакции банковских услуг поступают в программу один раз в сутки ночью за предыдущий день.

LHV: Активацию необходимо начать в программе Merit Aktiva в меню Платежи -> Банки-> LHV -> «Создать прямое подключение к банку». Сообщение из программы будет отправлено в банк -> банк в течение некоторого времени отправит договор LHV Connect для подписи по электронной почте. Член Правления подписывает договор и возвращает в банк. Банк объявит в течение нескольких дней, что услуга активирована. Выписка со счета запрашивается из банка каждые пару минут.

**SEB**: прямое подключение к банку SEB бесплатно для пользователей Aktiva, если с банком SEB заключен договор на пакетное соглашение для бизнес-клиентов. Если у предприятия нет пакета бизнес-клиента SEB, то прямое подключение стоит 5 евро в месяц. Комиссию нужно платить банку, а не Merit Tarkvara. Для активации прямого подключения необходимо заключить договор с банком в интернет – банке.

Когда договор с банком заключён, активируйте услугу в программе Merit Aktiva в меню **Платежи -> Банки -> SEB Pank** и установите галочку в «Создать прямое подключение к банку». Выписка со счета поступает в программу один раз в день, вечером за предыдущий день.

**Coop Bank**: Для активации прямого подключения необходимо заключить договор Coop Gateway с Coop Bank в интернет-банке и в Merit Aktiva отметьте активацию в меню **Платежи -> Банки -> Coop** -> и установите галочку в «Создать прямое подключение к банку». Банк запрашивает выписку со счета каждые пару минут.

В Merit Aktiva член правления может активировать прямое соединение банка, кликнув на ID-карта или мобильный ID и отметив галочкой строку «Создать прямое соединение с банком».

## Приём и отправка э-счетов

В первую очередь нужно сделать выбор между операторами э-счетов: Телема или Омнива. Услуги обоих операторов являются платными. Сделать выбор поможет обзорная <u>таблица</u>

Когда выбор в пользу оператора ё-счетов сделан, необходимо также активировать его услуги в программе. Для этого необходимо в блоке меню **Настройки** — Данные компании -> Настройки эл. счетов кликнуть на выбранного оператора и активировать услугу.

Любую активацию в программе можнт сделать член правления с помощью IDкарты или мобильного ID!

## <u>Отправка декларации НДС из Merit Aktiva в Налогово - Таможенный</u> <u>Департамент</u>

Декларации НДС можно отправить напрямую из программы в Налогово – Таможенный Департамент при помощи межмашинного интерфейса. Для того, чтобы активировать данную функцию, нужно выполнить следущие шаги:

- в личном кабинете электронного Налогово Таможенного Департамента добавьте разрешение на подачи деклараций для Swedbank, который оказывает услугу межмашинного интерфейса для Merit Aktiva. Для этого перейдите на домашней страничке Налогово - Таможенного Департамента в Настройки - Права доступа -Права доступа представителей. Добавьте нового представителя Swedbank регистрационный код 10060701, из перечня услуг выберите подходящий для межмашинного интерфейса.
- 2. У пользователя Merit Aktiva также должны быть права на предоставление деклараций в Налогово Таможенный Департамент.
- 3. Если отправляете декларацию впервые, нужно в Merit Aktiva авторизироваться. Для этого перейдите в декларацию НДС, кликните на Отчёты →VAT INF XML кликните на Отправить декларацию по НДС вналоговую службу- Откроется новое окно, где можете произвести аутентификацию..

После этого подтверждённая декларация автоматически отправится в налоговую службу. Авторизацию личности нужно будет произвести один раз при отправку первой декларации НДС.

-----

В случае вопросов свяжитесь с отделом поддержки клиентов

В рабочие дни с 9:00 – 16:30 тел: 776 9333 <u>klienditugi@merit.ee</u>

mert.ee